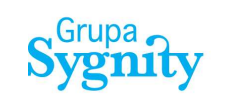

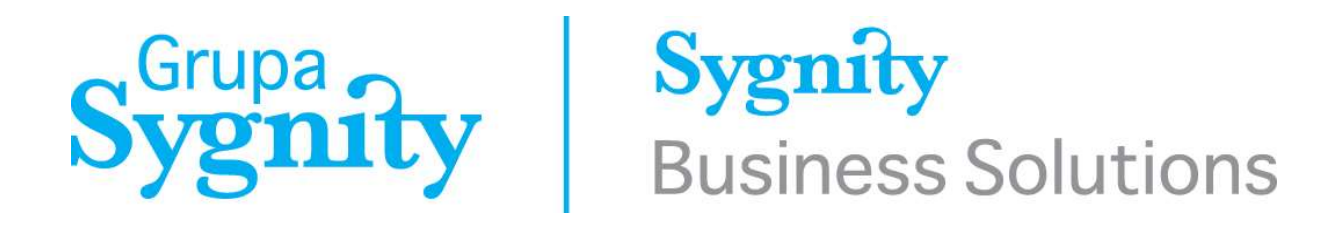

PHICS - Polish Harbours Information & Control System User documentation Seafarers' documents verification system

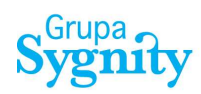

#### **DOCUMENTATION OF CHANGES:**

| ltem | Version | Date       | Author | Description of change    | Notes |
|------|---------|------------|--------|--------------------------|-------|
| 1.   | 1.0     | 10.12.2003 | JH     | Creation of version 1.0. |       |
| 2    | 1.1     | 31.03.2014 | JH     | Documentation update.    |       |
| 3    | 1.2     | 02.04.2014 | JH     | Documentation update.    |       |
| 4    | 1.3     | 03.04.2014 | JH     | Documentation update.    |       |
| 5    | 1.4     | 23.12.2016 | PD     | Documentation update.    |       |

#### © Sygnity Business Solutions SA 2016

**All rights reserved.** Brands and trademarks used in this document are legal property of their owners. Date of the last update: 23.12.2016. Document version: 1.4

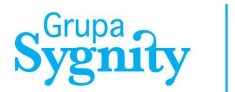

#### Note:

For proper work of components of PHICS system, the following programs have to be installed on a workstation:

- Web browser:
  - Internet Explorer, version 8 and above.
  - Opera, version 12 and above.
  - Chrome, version 23 and above.
  - Firefox, version 16 and above.
  - Safari, version 5 and above.

In order to verify correctness of workstation configuration, contact local administrator.

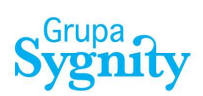

## TABLE OF CONTENTS

| 1. Introduction                                    | 6  |
|----------------------------------------------------|----|
| 2. Short description of PHICS system               | 6  |
| 2.1. Footer                                        | 7  |
| 3. Registration of new user                        |    |
| 4. Logon to the system                             | 12 |
| 4.1. Ending of work                                |    |
| 4.2. Change of user password                       |    |
| 5. Authenticity verification of Polish CoC and CoP | 14 |
| 5.1. Authenticity confirmation                     |    |
| 5.2. Lack of authenticity confirmation             |    |
| List of figures                                    | 21 |

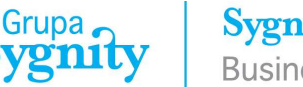

## 1. Introduction

This document offers functionality of an application designed for entities or institutions that want to verify authenticity of sailors' Polish documents.

## 2. Short description of PHICS system

PHICS (Polish Harbours Information & Control System) is all-Poland system for electronic exchange of documents connected with supervision and control functions of sea transport, being executed by Maritime Offices. The solution is based on the central system located in a data centre and remote access of users from any place in the country and abroad with use of the Internet network. Communication of users with the system is realized with web browser.

The module for authenticity verification of sailors' Polish documents – a part of PHICS system – is available on the following site:

# https://centrum.phics.gov.pl/umverifi/

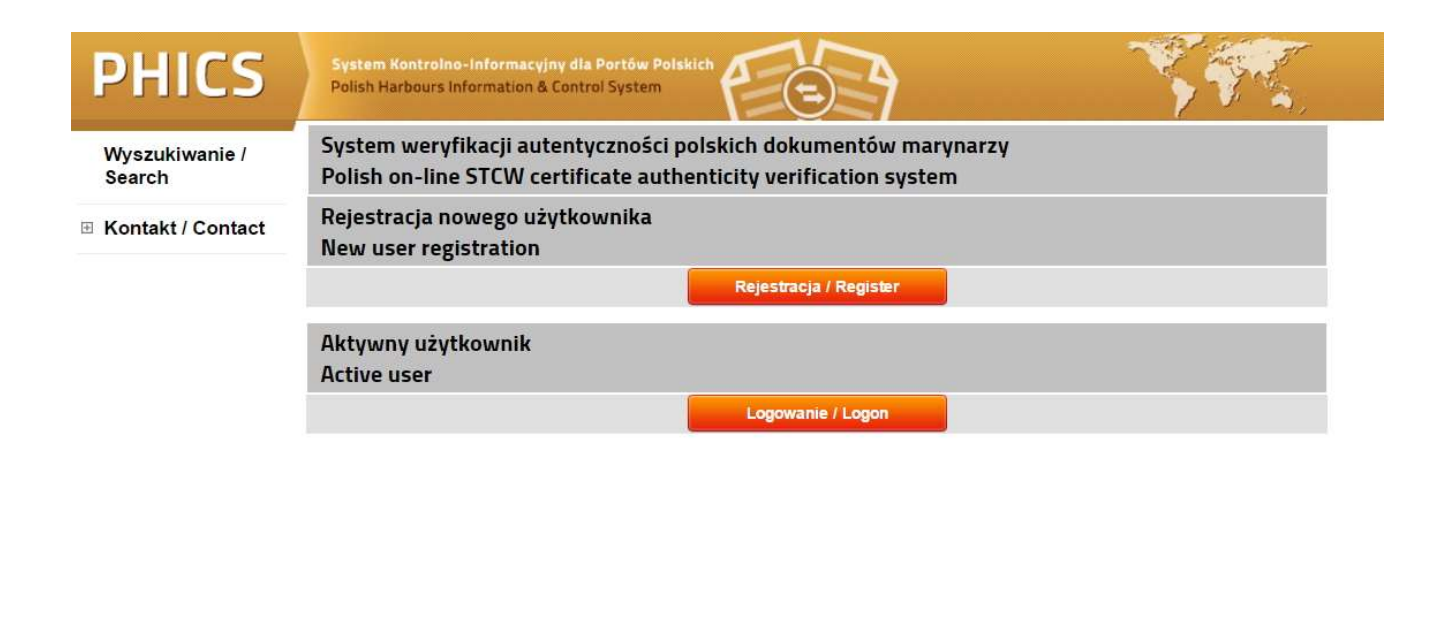

© Sygnity Business Solutions, Grupa Sygnity

Figure 1. Appearance of the application for authenticity verification of STCW documents.

合

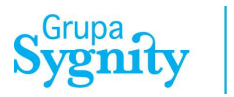

User interface of PHICS system is optimized for resolution of 800 x 600 pixels. The figure below presents block diagram of system's user interface. The diagram defines project confines for user, as well as location and the way of assignment of functions and information types.

| Site logo  | Header     |
|------------|------------|
|            |            |
|            |            |
|            |            |
| Left panel | Main panel |
|            |            |
|            |            |
|            |            |
|            | Footer     |

Figure 2. Block diagram of graphical interface of PHICS system.

#### 2.1. Footer

Apart from indication of copyrights assigned to Sygnity Business Solutions, system footer offers also three functions:

- 🛛 🥌 Return to the previous page.
- <sup>3</sup> Refresh of data contained in table or form.
- 🗇 Printout from the table, allowing to make printout of a page at any time.

© Sygnity Business Solutions, Grupa Sygnity

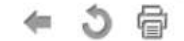

Figure 3. Footer of PHICS system.

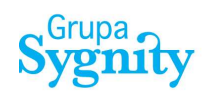

#### 3. Registration of new user

In order to use the system, it's necessary to carry out the procedure of registration and verification of new user. To this end, you should choose "Registration" option.

| System weryfikacji autentyczności p<br>Polish on-line STCW certificate auth | oolskich dokumentów marynarzy<br>enticity verification system |  |
|-----------------------------------------------------------------------------|---------------------------------------------------------------|--|
| Rejestracja nowego użytkownika<br>New user registration                     |                                                               |  |
|                                                                             | Rejestracja / Register                                        |  |

Figure 4. Function for registration of new user.

During registration stage, the following data is being entered:

- Last name.
- First name.
- E-mail address.
- Company name
- Company address.
- Contact phone number.
- Website address.

| Rejestracja / Register                        |               |                |
|-----------------------------------------------|---------------|----------------|
| Nazwisko / Last name                          |               |                |
| lmię / First name                             |               |                |
| E-mail                                        |               |                |
| Powtórz e-mail / Retape e-mail                |               |                |
| Nazwa firmy / Company name                    |               |                |
| Adres firmy / Company address                 |               |                |
| Telefon / Company phone                       |               |                |
| Strona internetowa / Web side                 |               |                |
| Security check                                |               | Ar +Po 0 0     |
| Przepisz tekst z obrazka / Tape text in the l | box           |                |
|                                               | Wyślij / Send | Kasuj / Cancel |

Figure 5. Form for registration of new user.

The program verifies completeness and correctness of data entered by user. Pressing **Send** button starts verification process. All abnormalities are indicated with displayed messages and change of field back-ground colour.

| Rejestracja / Register                          |                |                                            |
|-------------------------------------------------|----------------|--------------------------------------------|
| Nazwisko / Last name                            | Kowalski       |                                            |
| Imię / First name                               | Jan            |                                            |
| E-mail                                          |                | podaj email / enter email                  |
| Powtórz e-mail / Retape e-mail                  |                | podaj ponownie email / retype email        |
| Nazwa firmy / Company name                      |                | podaj nazwę firmy / enter company name     |
| Adres firmy / Company address                   |                | podaj adres firmy / enter company address  |
| Telefon / Company phone                         |                | podaj nr telefonu / enter company phone    |
| Strona internetowa / Web side                   |                | podaje stronę internetową / enter Web side |
| Security check                                  | Ar + Po 0 3    |                                            |
| Przepisz tekst z obrazka / Tape text in the box |                | Zly tekst / wrong text                     |
| Wyślij / Send                                   | Kasuj / Cancel |                                            |

Figure 6. Form for registration of new user – data verification.

Registration form is protected with Captcha mechanism (Completely Automated Public Turing test to tell Computers and Humans Apart). Thanks to this protection, only data entered by a human is sent into the system. User has to read content from a picture and write it in the field below. In case of reading problems, user can change content of a picture.

| Rejestracja / Register                          |                                     |
|-------------------------------------------------|-------------------------------------|
| Nazwisko / Last name                            | Kowalski                            |
| Imię / First name                               | Jan                                 |
| E-mail                                          | jan.kowalski.agent@interi           |
| Powtórz e-mail / Retape e-mail                  | jan.kowalski.agent@interi           |
| Nazwa firmy / Company name                      | Agencja Morska ABC                  |
| Adres firmy / Company address                   | ul. Portowa 200C<br>70-999 Szczecin |
| Telefon / Company phone                         | + 48 91 123 456 789                 |
| Strona internetowa / Web side                   | www.agencjamorskaabc.j              |
| Security check                                  | TAYONSO                             |
| Przepisz tekst z obrazka / Tape text in the box | TAyoi3 zły tek                      |
| Wyślij / Send                                   | Kasuj / Cancel                      |

Figure 7. Form for registration of new user – entering Captcha data.

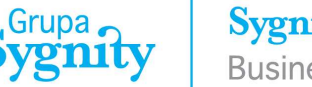

It's required to fill in all fields of Registration Form. On the basis of data contained in the form, employees of Maritime Offices carry out verification. Correct verification of data entitles to use the system.

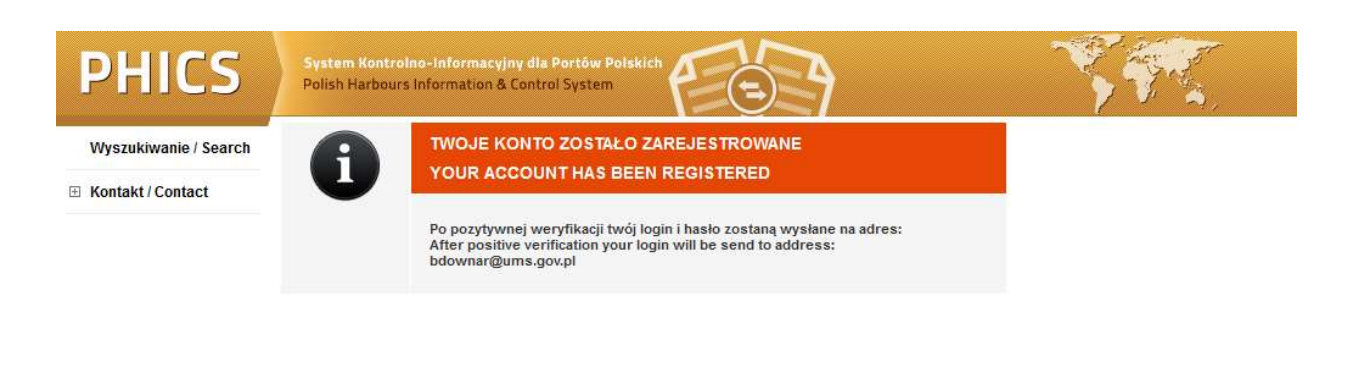

Figure 8. Confirmation of sending of registration form for verification.

After positive verification of data, authorized employee of the Maritime Office creates user account. After that, the system sends data of created account to e-mail address given during registration.

If user won't use the system for the time exceeding 30 days, his account will be removed automatically. Use of the system will be possible after another registration.

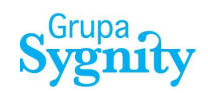

#### Downar, Beata

| phics info@ums gov pl                                            |
|------------------------------------------------------------------|
| wtorek, 22 grudnia 2020 11:53                                    |
| Downar, Beata                                                    |
| Polish on line STCW certificate authenticity verification system |
|                                                                  |

Ta informacja została wygenerowana automatycznie. Zostałeś zarejestrowany w polskim systemie weryfikacji autentyczności dokumentów marynarzy. Twój login i hasło: McuJkXza,

Jeśli nie będziesz korzystać z systemu dłużej niż 30 dni twoje konto zostanie automatycznie usunięte. Korzystanie z systemu będzie możliwe po ponownej rejestracji. Po zalogowaniu wypełnij wszystkie wymagane pola. Numery polskich dokumentów zaczynają się od:

UMS - w przypadku dokumentów wydanych przez Urząd Morski w Szczecinie, GUM - w przypadku dokumentów wydanych przez Urząd Morski w Gdyni, SUM lub OUM - w przypadku dokumentów wydanych przez Urząd Morski w Szczecinie oddział w Słupsku.

W przypadku, gdy dokument nie zostanie odnaleziony prosimy o kontakt na adres e-mail: certyfikaty@ums.gov.pl - w przypadku dokumentu, którego numer zaczyna się od oznaczenia UMS, certyfikaty@umgdy.gov.pl - w przypadku dokumentu, którego numer zaczyna się od oznaczenia GUM, certyfikaty1@ums.gov.pl - w przypadku dokumentu, którego numer zaczyna się od oznaczenia SUM lub OUM.

This message was automatically generated by Polish on-line STCW certificate authenticity verification system. You have been registered in Polish on-line STCW certificate authenticity verification system. Your login and password: McuJkXza,

If you don't use the system for more than 30 days, your account will be automatically deleted. Use of the system will be possible after re-registration. After logging in / registration please fill all the required fields.

Numbers of Polish certificates start with:

UMS - for certificates issued by Maritime Office in Szczecin, GUM - for certificates issued by Maritime Office in Gdynia, SUM or OUM - for certificates issued by Maritime Office in Szczecin, department in Słupsk.

In case the certificate cannot be found, please contact us at the following e-mail addresses: certyfikaty@ums.gov.pl - in case the number of certificate starts with UMS, certyfikaty@umgdy.gov.pl - in case the number of certificate starts with GUM, certyfikaty1@ums.gov.pl - in case the number of certificate starts with SUM or OUM.

Figure 9. Confirmation of user registration.

## 4. Logon to the system

After start of application, you should logon with Logon option.

| Aktywny użytkownik<br>Active user |                  |  |
|-----------------------------------|------------------|--|
|                                   | Logowanie /Logon |  |

Figure 10. Logon function for active users.

In order to logon to the system successfully, you should give correct username and password.

| <u> </u> | Logon             |          |  |
|----------|-------------------|----------|--|
|          | Użytkownik / User | vmptbPt5 |  |
|          | Hasło / Password  | ******   |  |
|          |                   | Login    |  |

Figure 11. Form for logon to PHICS system.

#### 4.1. Ending of work

At any time you can end work with logoff function. In order to end work in correct way, you should execute **Logoff** function, available in the header of application window.

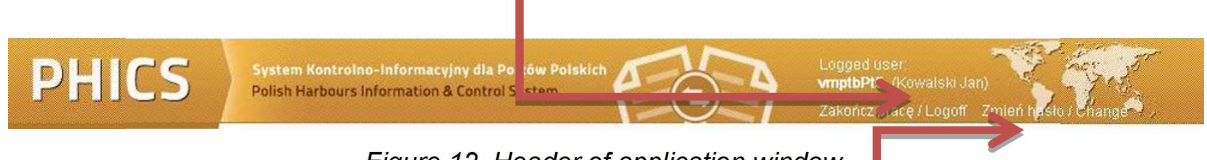

Figure 12. Header of application window.

#### 4.2. Change of user password

In order to change user password, you should use **Change password** function, available in the header of application window. This function is available all the time during work with the system.

For confirmation of operator authenticity, in *User password change* form you should enter actual / old password (once) and new password (twice). Repeat password entering guarantees its correctness. Passwords being entered in the form are not displayed in explicit way; it ensures their confidentiality.

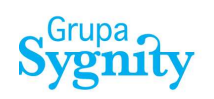

| Zmian hasła / User Password Change   |                |  |
|--------------------------------------|----------------|--|
| Użytkownik / User                    | vmptbPt5       |  |
| Aktualne haslo / Current Password    |                |  |
| Haslo / Password                     |                |  |
| Potwierdź hasło / Confirmed Password |                |  |
| Wyślij / Send                        | Kasuj / Cancel |  |

Figure 13. Form for change of user password.

In order to confirm password change in the form, press **Send** button. Pressing **Cancel** button causes return to previously open window of PHICS system.

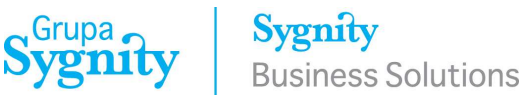

## 5. Authenticity verification of Polish CoC and CoP

When an operator is correctly logged in to the system, the main window shows the form for confirmation of document authenticity.

| Potwierdzenie autentyczności<br>Confirmation the authenticity of certificate |                       |
|------------------------------------------------------------------------------|-----------------------|
| Numer dyplomu (świadectwa) / CoC (CoP) number                                |                       |
| Data wydania / Date of issue (yyyy-mm-dd)                                    |                       |
| Data urodzenia / Owners date of birth (yyyy-mm-dd)                           |                       |
| Security check                                                               | <b>× D 5 H 4 次 </b> つ |
| Przepisz tekst z obrazka / Type text in the box                              |                       |
| Wyślij / Send                                                                | Kasuj / Cancel        |

Figure 14. Form for confirmation of document authenticity.

In order to verify document authenticity, you should enter the following data:

- Certificate number.
- Issue date.
- Birthdate of person concerned.

Date field can be filled in manually, according to defined format; or with use of Calendar component.

| Confirmation the authenticity of certifi           | cate | <              |              |                           |         |      |         |    |
|----------------------------------------------------|------|----------------|--------------|---------------------------|---------|------|---------|----|
| Numer dyplomu (świadectwa) / CoC (CoP) number      |      |                |              |                           |         |      |         |    |
| Data wydania / Date of issue (yyyy-mm-dd)          |      |                | Z            |                           |         |      |         |    |
| Data urodzenia / Owners date of birth (yyyy-mm-dd) |      |                | R            |                           |         |      |         |    |
| Security check                                     |      | V D S H        |              | grudnia 🔻 984             | V       |      |         | ×  |
| Przepisz tekst z obrazka / Type text in the box    |      |                | 1<br>Tydzień | stycznia<br>lutego        | Cz      | Pt   | So<br>1 | N  |
| Wyšlij / Se                                        | nd   | Kasuj / Cancel | 49           | marca<br>kwietnia         | 6       | 7    | 8       | 9  |
|                                                    |      |                | 50           | maja                      | 13      | 14   | 15      | 16 |
|                                                    |      |                | 51           | linca                     | 20      | 21   | 22      | 23 |
|                                                    |      |                | 52           | sierpnia                  | 27      | 28   | 29      | 30 |
|                                                    |      |                | 1            | września                  |         |      |         |    |
|                                                    |      |                |              | października<br>listopada | grudnia | 2016 |         |    |
|                                                    |      |                |              | grudnia                   |         |      |         |    |

Figure 15. Form for confirmation of document authenticity – filling in date field.

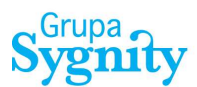

#### 5.1. Authenticity confirmation

If a certificate is found in the database, the system displays detailed data of this certificate:

- First name
- Middle name
- Surname
- Validity date
- Description
- Regulation
- Status

| Potwierdzenie autentyczności<br>Confirmation the authenticity of certificate                                                                                                    |                                         |  |  |  |
|----------------------------------------------------------------------------------------------------|-----------------------------------------|--|--|--|
| Numer dyplomu (świadectwa) / CoC (CoP) number                                                                                                    | UMS-13152-126510-33/2014                |  |  |  |
| Data wydania / Date of issue (yyyy-mm-dd)                                                                                                    | 2014-12-19                              |  |  |  |
| Data urodzenia / Owners date of birth (yyyy-mm-dd)                                                                                                    |                                         |  |  |  |
| Dyplom / Certificate                                                                                                    |                                         |  |  |  |
| Polska Administracja Morska potwierdza, że niżej wymieniony dokument jest autentyczny.<br>Polish Maritime Administration certifies that mentioned below certificate is authentic. |                                         |  |  |  |
| Imię / First name                                                                                                    |                                         |  |  |  |
| Drugie imię / Middle name                                                                                                    | WOJCIECH                                |  |  |  |
| Nazwisko / Surname                                                                                                    |                                         |  |  |  |
| Data ważności / Valid till                                                                                                    | 2014-12-24                              |  |  |  |
| Opis / Description                                                                                                    | DYPLOM KAPITANA ŻEGŁUGI PRZYBRZEŻNEJ    |  |  |  |
| Opis / Description                                                                                                    | MASTER CERTIFICATE NEAR-COASTAL VOYAGES |  |  |  |
| Podstawa prawna / Regulation                                                                                                    | I/3 STCW Convention 78 as amended       |  |  |  |
| Status / Status                                                                                                    | Nieważny / Cancelled                    |  |  |  |

Figure 16. Confirmation of document authenticity

When document is valid indefinitely, appropriate text is displayed:

| Polska Administracja Morska potwierdza, że niżej wymieniony dokument jest autentyczny.<br>Polish Maritime Administration certifies that mentioned below certificate is authentic. |                                         |  |
|----------------------------------------------------------------------------------------------------|-----------------------------------------|--|
| Imię / First name                                                                                                    | ARKADIUSZ                               |  |
| Drugie imię / Middle name                                                                                                    | WOJCIECH                                |  |
| Nazwisko / Surname                                                                                                    | BARANOWSKI-JAKUBOWICZ                   |  |
| Data ważności / Valid till                                                                                                    | Ważny bezterminowo / Valid indefinitely |  |

Figure 17. Document valid indefinitely - example

Sygnity **Business Solutions** 

Displayed below are level and functions of the certificate holder:

| Posiadacz dyplomu/świadectwa jest uprawniony do wykonywania obowiązków w nastepującyc          | h |
|------------------------------------------------------------------------------------------------|---|
| zakresach i poziomach – z wymienionymi niżej ograniczeniami:                                   |   |
| Holder of this certificate has been found competent to perform the following functions, at the |   |

level specified, subject to any limitations indicated below:

Poziom / Level

Zarządzania / Management

Grupa 🖌

| Zakres obowiązków / Function |                                                                                                    |                            |  |  |
|------------------------------|----------------------------------------------------------------------------------------------------|----------------------------|--|--|
| No.                          | Zakres obowiązków                                                                                        | Function                   |  |  |
| 1                            | Nawigacja                                                                                                | Navigation                 |  |  |
| 2                            | Operacje ładunkowe                                                                                       | Cargo handling and stowage |  |  |
| 3                            | 3 Dbałość o statek i opieka nad ludźmi Controling the operation of the ship and care for person on board |                            |  |  |
| 4                            | Radiokomunikacja                                                                                         | Radiocommunication         |  |  |

Figure 18. Level and functions of the certificate holder

Next section shows list of the capacities the certificate holder may serve in with limitations and notes:

| No. | Stanowisko                                                                                                    | Ograniczenia                                                              | Capacity                                                                                                    | Limitation                                                               |  |
|-----|----------------------------------------------------------------------------------------------------|---------------------------------------------------------------------------|----------------------------------------------------------------------------------------------------|--------------------------------------------------------------------------|--|
| 1   | Oficer wachtowy                                                                                                    | Ważne tylko w żegludze przybrzeżnej                                       | Officer in charge of a<br>navigational watch                                                                                                    | Valid only on near-coastal voyages                                       |  |
| 2   | Kapitan na statkach o<br>pojemności brutto poniżej<br>500                                                                                                    | Ważne tylko w żegludze przybrzeżnej<br>na statkach innych niż pasażerskie | Master on ships of<br>less than 500 GT                                                                                                    | Valid only on near-coastal voyages o<br>ships other than passenger ships |  |
| 3   | Kapitan                                                                                                    | Ważne tylko w żegludze krajowej na statkach innych niż pasażerskie        | Master                                                                                                    | Valid only on home trade on ships other than passenger ships             |  |
| 4   | Kapitan na statkach bez<br>własnego napędu                                                                                                    | Bez ograniczeń                                                            | Master on dumb ships                                                                                                    | None                                                                     |  |
| 5   | Kapitan na statkach o<br>pojemności brutto poniżej<br>500                                                                                                    | Ważne tylko w żegludze przybrzeżnej<br>na statkach pasażerskich           | Master on ships of less than 500 GT                                                                                                    | Valid only on near-coastal voyages o<br>passenger ships                  |  |
| Uw  | agi / Notes                                                                                                    |                                                                           |                                                                                                    |                                                                          |  |
| No. |                                                                                                    | Uwagi                                                                     |                                                                                                    | Notes                                                                    |  |
| 1   | Na statkach wymienionych w rozdziale V Konwencji STCW oraz na<br>statkach wyposażonych w ECDIS dyplom jest ważny tylko w<br>połączeniu z odpowiednim świadectwem z przeszkolenia |                                                                           | On ships indicated in chapter V of STCW Convention and<br>on ships with ECDIS this certificate is valid in connection<br>with an adequate certificate of training only |                                                                          |  |
| 2   | Ewentualną konieczność noszenia szkieł korekcyjnych należy<br>odczytać z ważnego świadectwa zdrowia                                                                              |                                                                           | Possible necessity of wearing corrective lenses should be<br>read from valid medical certificate                                                                       |                                                                          |  |

PHICS: Polish online STCW certificate authenticity verification system Polish Maritime Administration

Figure 19. Capacities of the certificate holder and notes

Selection of **New search** button at the bottom of the screen starts another document search.

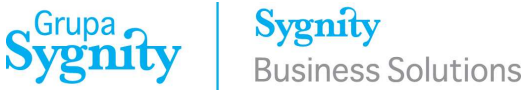

| Status / Status                                                                                                    | Zawieszony / Suspended                                                                                                    |
|----------------------------------------------------------------------------------------------------|----------------------------------------------------------------------------------------------------|
| Dokument jest zawieszony.<br>Document is suspended.                                                                                                    |                                                                                                    |
| Prosimy o kontakt na adres e-mail:                                                                                                    |                                                                                                    |
| Please contact us at the following e-mail address                                                                                                    | ses:                                                                                                    |
| certyfikaty@ums.gov.pl - in case the number of<br>certyfikaty@umgdy.gov.pl – in case the number<br>certyfikaty1@ums.gov.pl - in case the number of                                                         | certificates starts with UMS,<br>of certificates starts with GUM,<br>f certificates starts with SUM or OUM.                |
| Posiadacz dyplomu/świadectwa jest uprawniony<br>zakresach i poziomach – z wymienionymi niżej o<br>Holder of this certificate has been found compet<br>level specified, subject to any limitations indicate | do wykonywania obowiązków w nastepujących<br>graniczeniami:<br>ent to perform the following functions, at the<br>ed below: |

Figure 20. Document status - suspended

Using **Print confirmation** function available on the bottom left part of the screen, you can print confirmation of document authenticity.

Grupa Vgnity

#### Potwierdzenie autentyczności Confirmation the authenticity of certificate

Polska Administracja Morska potwierdza, że niżej wymieniony dokument jest autentyczny. Polish Maritime Administration certifies that mentioned below certificate is authentic.

| 26510-33/2014                                  |
|------------------------------------------------|
|                                                |
|                                                |
|                                                |
|                                                |
| KI-JAKUBOWICZ                                  |
|                                                |
|                                                |
|                                                |
|                                                |
| nvention 78 as amended<br>ancelled             |
| ązków w następujących zakresach i              |
| ing functions, at the level specified, subject |
| Management                                     |
|                                                |
|                                                |
|                                                |
|                                                |
|                                                |
|                                                |

PHICS: Polish online STCW certificate authenticity verification system Polish Maritime Administration 1/2

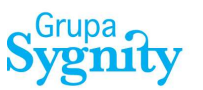

Posiadacz tego dyplomu może zajmować następujące stanowiska: Holder of this certificate may serve in the following capacities indicated below:

| Stanowisko<br>Capacity                              | Ograniczenia<br>Limitations applying                                      |  |  |
|-----------------------------------------------------|---------------------------------------------------------------------------|--|--|
| Officer wachtowy                                    | Ważne tylko w żegludze przybrzeżnej                                       |  |  |
| Officer in charge of a navigational watch           | Valid only on near-coastal voyages                                        |  |  |
| Kapitan na statkach o pojemności brutto poniżej 500 | Ważne tylko w żegludze przybrzeżnej na statkach<br>innych niż pasażerskie |  |  |
| Master on ships of less than 500 GT                 | Valid only on near-coastal voyages on ships other than<br>passenger ships |  |  |
| Kapitan                                             | Ważne tylko w żegludze krajowej na statkach innych<br>niż pasażerskie     |  |  |
| Master                                              | Valid only on home trade on ships other than passenger<br>ships           |  |  |
| Kapitan na statkach bez własnego napędu             | Bez ograniczeń                                                            |  |  |
| Master on dumb ships                                | None                                                                      |  |  |
| Kapitan na statkach o pojemności brutto poniżej 500 | Ważne tylko w żegludze przybrzeżnej na statkach<br>pasażerskich           |  |  |
| Master on ships of less than 500 GT                 | Valid only on near-coastal voyages on passenger ships                     |  |  |

#### Uwagi / Notes

Na statkach wymienionych w rozdziałe V Konwencji STCW oraz na statkach wyposażonych w ECDIS dyplom jest ważny tylko w połączeniu z odpowiednim świadectwem z przeszkolenia

On ships indicated in chapter V of STCW Convention and on ships with ECDIS this certificate is valid in connection with an adequate certificate of training only

Ewentualną konieczność noszenia szkiel korekcyjnych należy odczytać z ważnego świadectwa zdrowia

Possible necessity of wearing corrective lenses should be read from valid medical certificate

PHICS: Polish online STCW certificate authenticity verification system Polish Maritime Administration 2/2

Figure 21. Printout of confirmation of document authenticity

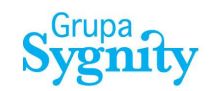

#### 5.2. Lack of authenticity confirmation

If a document isn't found in the database, you should check data and try again. In case of lack of document, user is asked for contact via e-mail:

<u>certyfikaty@ums.gov.pl</u> – if document number begins with designation: **UMS**.

<u>certyfikaty@umgdy.gov.pl</u> – if document number begins with designation: **GUM**.

<u>certyfikaty1@ums.gov.pl</u> – if document number begins with designation: **SUM or OUM**.

Actual contact data is available in **Contact** menu.

| PHICS                 | System Kontroino-Informacyjny dla Portów Polskich<br>Polish Harbours Information & Control System                                                                                                    | Loggec<br>yk9TC7<br>Zakońc                                                                                                    | i user.<br>/q2 (Beata Dowπar)<br>z pracę / Logoff – Zmień hasio /                                    | change ,   |  |
|-----------------------|----------------------------------------------------------------------------------------------------|----------------------------------------------------------------------------------------------------|----------------------------------------------------------------------------------------------------|------------|--|
| Wyszukiwanie / Search | Potwierdzenie autentyczności<br>Confirmation the authenticity of certificate                                                                                                    |                                                                                                    |                                                                                                    |            |  |
| Kontakt / Contact     | Numer dyplomu (świadectwa) / CoC (CoP) number 15-13168-013523-5070/2016                                                                                                    |                                                                                                    |                                                                                                    |            |  |
|                       | Data wydania / Date of issue (yyyy-mm-dd)                                                                                                    | 2016-03-12                                                                                                    | R                                                                                                    |            |  |
|                       | Data urodzenia / Owners date of birth (yyyy-mm-dd)                                                                                                    | 1965-12-10                                                                                                    |                                                                                                    |            |  |
|                       | Security check                                                                                                    | 52705                                                                                                    | 5 3                                                                                                  |            |  |
|                       | Przepisz tekst z obrazka / Type text in the box                                                                                                    | uBXsXG                                                                                                    |                                                                                                    |            |  |
|                       | Wyślij / Send                                                                                                    | Kasuj / Canc                                                                                                    | el                                                                                                   |            |  |
|                       | Dokument nie został znaleziony, sprawdź da<br>Document cannot be found, please check the<br>W przypadku, gdy dokument nie zostanie od<br>In case the certificate cannot be found, pleas<br>certyfikaty@ums.gov.pl - in case the numbe<br>certyfikaty@umgdy.gov.pl - in case the number<br>certyfikaty1@ums.gov.pl - in case the number<br>certyfikaty1@ums.gov.pl - in case the number | ne i spróbuj ponownie<br>e data and try again.<br>naleziony prosimy o ko<br>se contact us at the foll<br>r of certificates starts o<br>ober of certificates start<br>er of certificates starts | ontakt na adres e-mail:<br>lowing e-mail addresse<br>with UMS,<br>ts with GUM,<br>s with SUM or OUM. | <b>·s:</b> |  |
|                       | ⊌ oyynny oosiness oorworis, Glupa Syghily                                                                                                    |                                                                                                    | -                                                                                                    |            |  |

Figure 22. Lack of confirmation of document authenticity

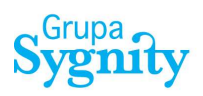

## List of figures

| Figure 1. Appearance of the application for authenticity verification of STCW documents. | . 6 |
|------------------------------------------------------------------------------------------|-----|
| Figure 2. Block diagram of graphical interface of PHICS system.                          | . 7 |
| Figure 3. Footer of PHICS system.                                                        | . 7 |
| Figure 4. Function for registration of new user                                          | . 8 |
| Figure 5. Form for registration of new user.                                             | . 8 |
| Figure 6. Form for registration of new user – data verification                          | . 9 |
| Figure 7. Form for registration of new user – entering Captcha data                      | . 9 |
| Figure 8. Confirmation of sending of registration form for verification.                 | 10  |
| Figure 9. Confirmation of user registration                                              | 11  |
| Figure 10. Logon function for active users.                                              | 12  |
| Figure 11. Form for logon to PHICS system.                                               | 12  |
| Figure 12. Header of application window.                                                 | 12  |
| Figure 13. Form for change of user password.                                             | 13  |
| Figure 14. Form for confirmation of document authenticity                                | 14  |
| Figure 15. Form for confirmation of document authenticity – filling in date field        | 14  |
| Figure 16. Confirmation of document authenticity                                         | 15  |
| Figure 17. Document valid indefinitely - example                                         | 15  |
| Figure 18. Level and functions of the certificate holder                                 | 16  |
| Figure 19. Capacities of the certificate holder and notes                                | 16  |
| Figure 20. Document status - suspended                                                   | 17  |
| Figure 21. Printout of confirmation of document authenticity                             | 19  |
| Figure 22. Lack of confirmation of document authenticity                                 | 20  |